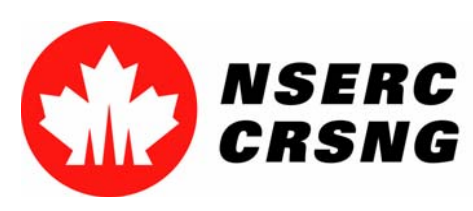

# Register for/Login to On-line Services

Please use this tutorial for internal demonstrations, training purposes, etc.

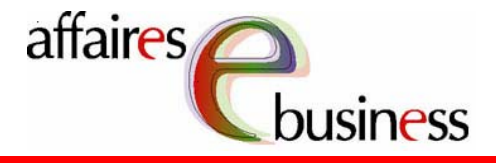

April 2004

Natural Sciences and Engineering Research Council of Canada Conseil de recherches en sciences naturelles et en génie du Canada

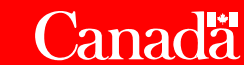

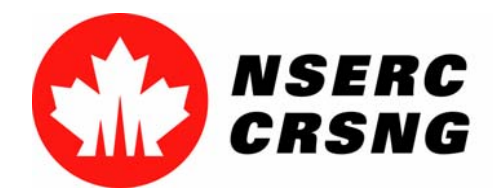

April 2004 Register for/Login to eServices

### **Register for On-line Services**

This process will help you create a personal account that will give you access to the eConsole so that you can can take advantage of the on-line services NSERC has to offer.

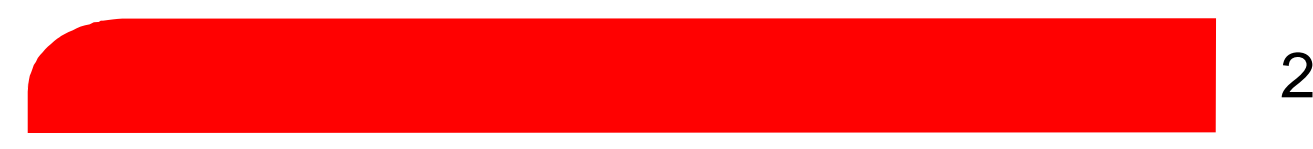

|                                          | Natur<br>Rese | ral Sciences a<br>arch Council | and Engineering<br>of Canada | Conseil de reche<br>naturelles et en g | erches en sciences<br>génie du Canada | Canadä          |
|------------------------------------------|---------------|--------------------------------|------------------------------|----------------------------------------|---------------------------------------|-----------------|
|                                          | Fran          | içais                          | Contact Us                   | Help                                   | Search                                | Canada Site     |
|                                          | Hon           | ne                             | Program                      | Program                                | On-line                               | Funding         |
|                                          | NSE           | RC Prizes                      | Guides                       | News                                   | Services                              | Decisions       |
|                                          | On            | -line                          | Service                      | S                                      |                                       |                 |
| For Professors For Students              | •             | Login t                        | to the syster                | n                                      |                                       |                 |
| and Fellows<br>For Industry              |               | Register as a New User         |                              |                                        |                                       |                 |
| For Institutions For Media Delated Sites | •             | Frequently Asked Questions     |                              |                                        |                                       |                 |
|                                          | •             | Pilot S                        | ite • <u>L</u><br>• <u>R</u> | ogin<br>egister                        |                                       |                 |
|                                          | •             | <u>Tutoria</u>                 | als View P<br>acquair        | <i>owerPoint Pi</i><br>ited with the   | resentations a<br>On-line Syste       | and get<br>m.   |
|                                          | •             | PDF F                          | orms and Ir                  | nstructions                            | -                                     |                 |
|                                          | Upo           | dated: 20                      | 03-08-01                     | •                                      | lm                                    | portant Notices |

\_

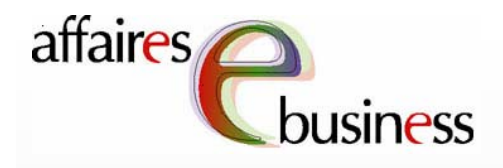

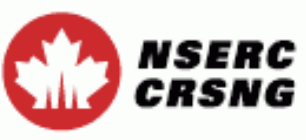

Contact Us

Exit

Help

These paragraphs contain important information regarding the use of your personal data. Read them carefully before entering your data.

#### Register for eServices

All information that you enter into the NSERC on-line system will be saved for future logons and will be protected in accordance with federal laws and policies. It will be password protected and accessible only to you. Your data will be transmitted to NSERC in an encrypted file format and stored in a database on a secure server in the Council's offices.

Your data will not be used or disclosed for any other purpose.

Your name, password and account name (user id) will be kept on file indefinitely provided that you use the NSERC on-line system. Should you discontinue use of this system, your information (data) will remain valid for six years from the time of your last update and you will be able to re-enter the facility and access the required eServices. Once this six-year period has elapsed, your name, password and account name (user id) will be deleted from the electronic form facility.

| NSERC PIN<br>(if known) | (6 chars) |            |
|-------------------------|-----------|------------|
| Family name             |           | (30 chars) |
| Given name              |           | (30 chars) |

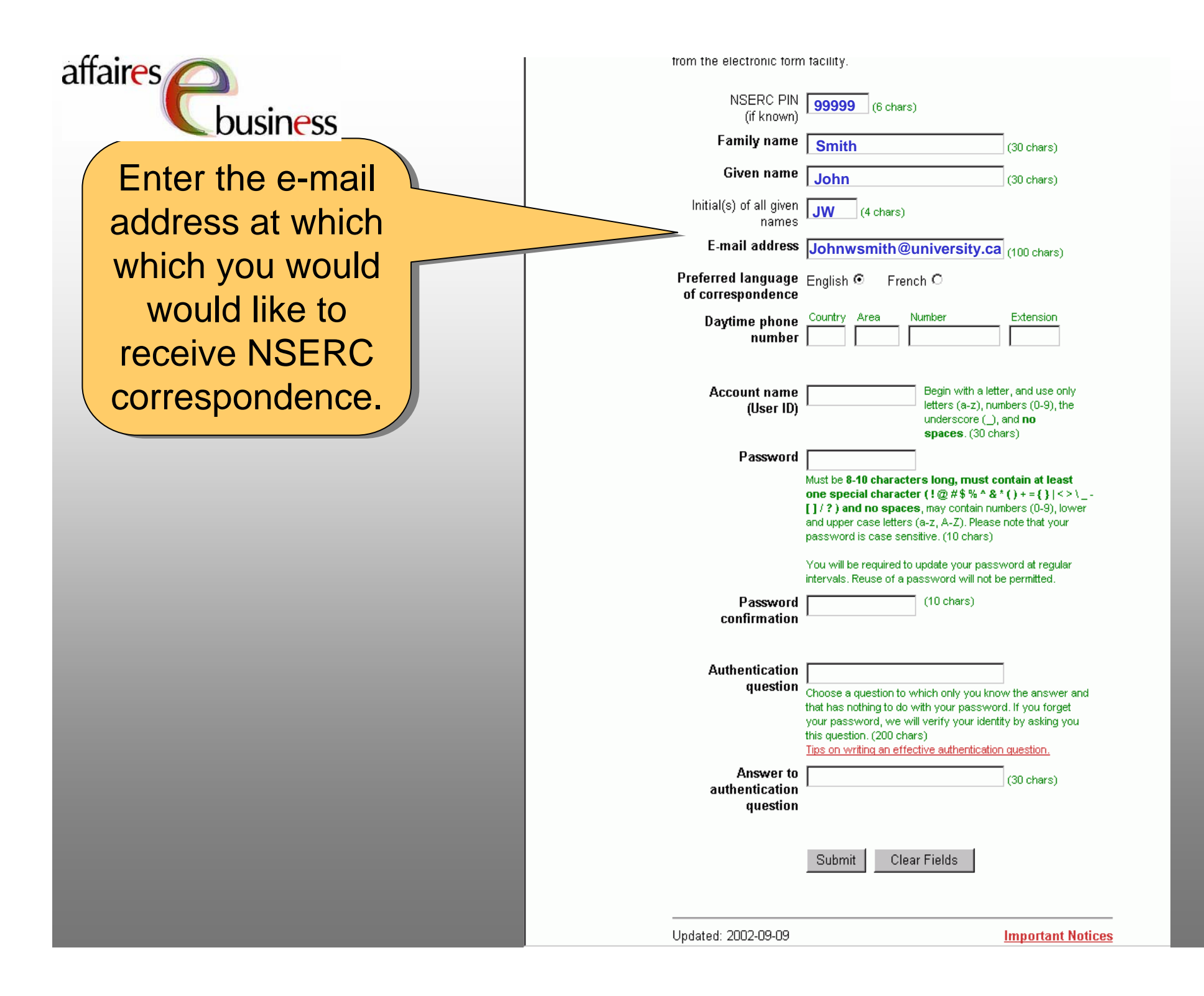

| affaires 🔼             | from the electronic form                | i facility.                                                                                                    |                                                           |
|------------------------|-----------------------------------------|----------------------------------------------------------------------------------------------------|-----------------------------------------------------------|
| Chusiness              | NSERC PIN<br>(if known)                 | <b>99999</b> (6 chars)                                                                                         |                                                           |
|                        | Family name                             | Smith                                                                                                    | (30 chars)                                                |
|                        | Given name                              | John                                                                                                    | (30 chars)                                                |
|                        | Initial(s) of all given<br>names        | JW (4 chars)                                                                                                   |                                                           |
|                        | E-mail address                          | Johnwsmith@university.ca                                                                                       | (100 chars)                                               |
| Select the language:   | Preferred language<br>of correspondence | English 💿 French C                                                                                             |                                                           |
|                        | Daytime phone<br>number                 | Country Area Number                                                                                            | Extension                                                 |
| - that NSERC should    |                                         |                                                                                                    |                                                           |
|                        | Account name                            | Begin with a lette<br>letters (a-z), num                                                                       | r, and use only<br>bers (0-9), the                        |
| use to communicate     |                                         | underscore (_), a<br><b>spaces</b> . (30 cha                                                                   | and <b>no</b><br>rs)                                      |
| with you;              | Password                                |                                                                                                    |                                                           |
|                        |                                         | Must be 8-10 characters long, must colone special character (!@#\$%^&*<br>[]/?) and no spaces, may contain num | ntain at least<br>() + = { }   < > \<br>bers (0-9), lower |
| - in which On-line     |                                         | and upper case letters (a-z, A-Z). Please r<br>password is case sensitive. (10 chars)                          | note that your                                            |
| Services Web pages     |                                         | You will be required to update your passw<br>intervals. Reuse of a password will not be                        | /ord at regular<br>permitted.                             |
| should be presented to | Password                                | (10 chars)                                                                                                    |                                                           |
|                        | contirmation                            |                                                                                                    |                                                           |
| to you.                | Authentication                          |                                                                                                    |                                                           |
|                        | question                                | Choose a question to which only you know<br>that has nothing to do with your password                          | v the answer and<br>I. If you forget                      |
|                        |                                         | your password, we will verify your identit<br>this question. (200 chars)                                       | y by asking you                                           |
|                        | Answer to                               | lips on writing an effective authentication                                                                    | (20 share)                                                |
|                        | authentication<br>question              |                                                                                                    | (So chars)                                                |
|                        |                                         |                                                                                                    |                                                           |
|                        |                                         | Submit Clear Fields                                                                                            |                                                           |
|                        | <br>Updated: 2002-09-09                 |                                                                                                    | Important Notices                                         |

| affaires<br>Cousiness | from the electronic form<br>NSERC PIN<br>(if known)<br>Eamily name | 99999 (6 chars)                                                                                                    |
|-----------------------|--------------------------------------------------------------------|----------------------------------------------------------------------------------------------------|
|                       |                                                                    | Smith (30 chars)                                                                                                    |
|                       | Given name                                                         | John (30 chars)                                                                                                    |
|                       | Initial(s) of all given<br>names                                   | JW (4 chars)                                                                                                    |
|                       | E-mail address                                                     | Johnwsmith@university.ca (100 chars)                                                                                                    |
|                       | Preferred language<br>of correspondence                            | English 💿 French O                                                                                                    |
|                       | Daytime phone                                                      | Country Area Number Extension                                                                                                    |
| Entor the telephone   | humber                                                             | 1 555 dp5-1234 5000                                                                                                    |
|                       | Account name<br>(User ID)                                          | letters (a-z), numbers (0-9), the                                                                                                    |
| number that NSERC     |                                                                    | underscore (, and no<br>spaces. (30 chars)                                                                                                    |
| chauld use to contact | Password                                                           |                                                                                                    |
| contact you.          |                                                                    | Must be 8-10 characters long, must contain at least<br>one special character (!@#\$% ^ & * () + = { }   <> \<br>[] / ?) and no spaces, may contain numbers (0-9), lower<br>and upper case letters (a-z, A-Z). Please note that your<br>password is case sensitive. (10 chars) |
|                       |                                                                    | You will be required to update your password at regular<br>intervals. Reuse of a password will not be permitted.                                                                                                    |
|                       | Password                                                           | (10 chars)                                                                                                    |
|                       | commation                                                          |                                                                                                    |
|                       | Authentication                                                     |                                                                                                    |
|                       | question                                                           | Choose a question to which only you know the answer and<br>that has nothing to do with your password. If you forget<br>your password, we will verify your identity by asking you<br>this question. (200 chars)<br>Tips on writing an effective authentication guestion.       |
|                       | Answer to                                                          | (30 chars)                                                                                                    |
|                       | authentication<br>question                                         |                                                                                                    |
|                       |                                                                    |                                                                                                    |
|                       |                                                                    | Submit Clear Fields                                                                                                    |
|                       | <br>Updated: 2002-09-09                                            | Important Notices                                                                                                    |

| affaires                                                | trom the electronic form<br>NSERC PIN<br>(if known)<br>Family name<br>Given name<br>Initial(s) of all given<br>names<br>E-mail address<br>Preferred language<br>of correspondence<br>Daytime phone<br>number | 999999       (6 chars)         Smith       (30 chars)         John       (30 chars)         JW       (4 chars)         Johnwsmith@university.ca       (100 chars)         English        French          Country       Area       Number       Extension         1       555       555-1234       5000                                                                                                    |
|---------------------------------------------------------|----------------------------------------------------------------------------------------------------|----------------------------------------------------------------------------------------------------|
| The account name<br>name (user ID)<br>and password will | Account name<br>(User ID)<br>Password<br>Password                                                                                                    | Johnsmith       Begin with a letter, and use only letters (a-z), numbers (0-9), the underscore (_), and no spaces. (30 chars)         ********       Must be 8-10 characters long, must contain at least one special character (! @ #\$ % ^ & * () + = { }   <> \ [] / ? ) and no spaces, may contain numbers (0-9), lower and upper case letters (a-z, A-Z). Please note that your password is case sensitive. (10 chars)         You will be required to update your password at regular intervals. Reuse of a password will not be permitted.         ********       (10 chars) |
| be used to login to<br>to the eConsole.                 | Authentication<br>question<br>Answer to<br>authentication<br>question                                                                                                    | Choose a question to which only you know the answer and<br>that has nothing to do with your password. If you forget<br>your password, we will verify your identity by asking you<br>this question. (200 chars)<br>Tips on writing an effective authentication question.<br>(30 chars)                                                                                                    |
|                                                         | <br>Updated: 2002-09-09                                                                                                    | Important Notices                                                                                                    |

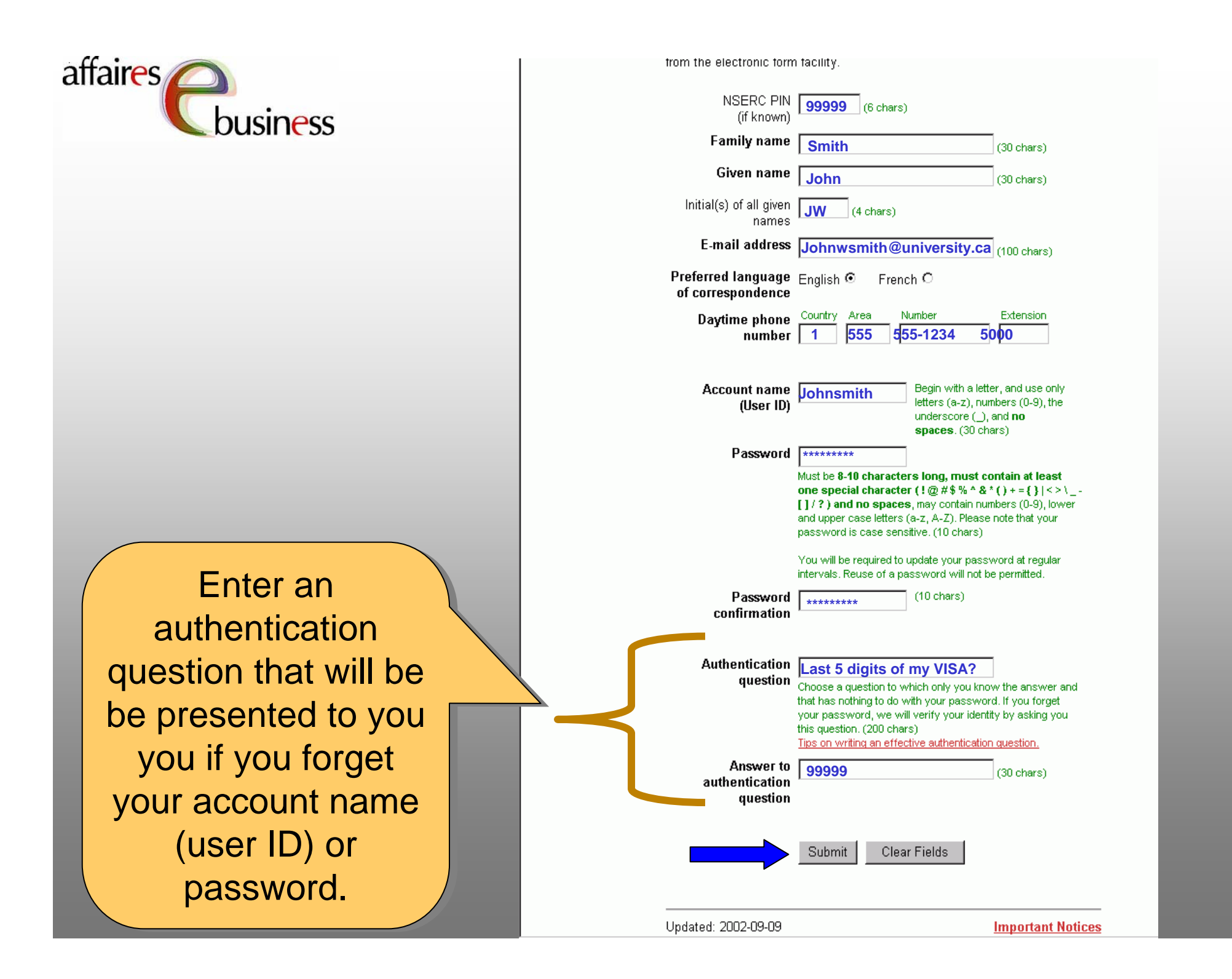

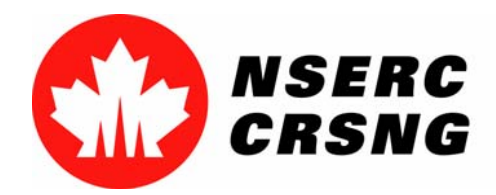

April 2004 Register for/Login to eServices

## Login to On-line Services

This process will help you access the eConsole and various on-line services. If If you are a new user, you will have to register as a new user in order to take advantage of these services.

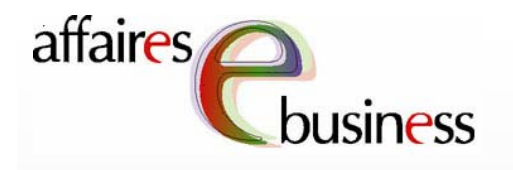

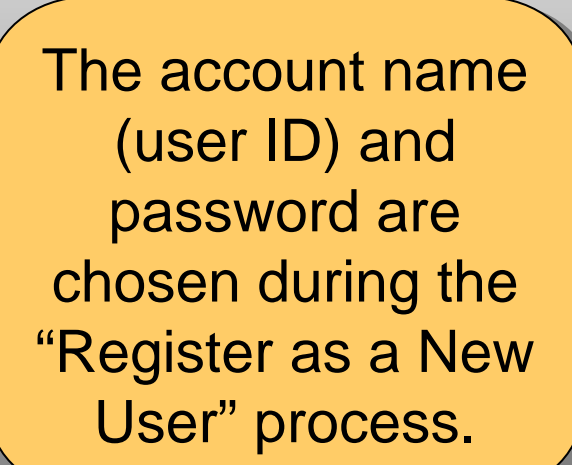

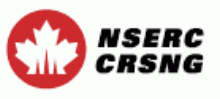

#### Contact Us

Help Exit

#### Regulations

Before using NSERC's On-Line System, please read the following documents and register your consent below:

- NSERC's <u>Security/Privacy Act Statement</u> and details on the retention periods of the data;
- The section of the appropriate NSERC guide describing the impact of the federal <u>Access to Information and Privacy Act</u> on NSERC's operations. These sections describe the specific uses and disclosures that will be made of the information that you provide to NSERC on your signed application. Your signature on the application means that you have read this information and that you consent to these uses and disclosures;
- For Referees: Instructions to Referees on the <u>Privacy Act</u>, <u>Confidentiality and the Use and Disclosure of Information</u>.

When you register and use this system, it means that you understand and accept that these policies and conditions apply.

Login

New Users <u>Register as a New User</u>

You will be automatically logged out of our system if there has not been any activity for an extended period of time (e.g., Save, Preview, etc.). To avoid having to login again, we recommend that you save every 10 to 15 minutes.

| Account nar<br>(User<br>Forgot your Account nam | ID)<br>ID) | (30 chars)                                  |
|-------------------------------------------------|------------|---------------------------------------------|
| Passwor<br>Forgot your Passwor                  | rd?        | Your password is case sensitive. (10 chars) |
| Submit Clear F                                  | Fields     |                                             |
|                                                 |            |                                             |

Updated: 2003-08-14

Important Notices

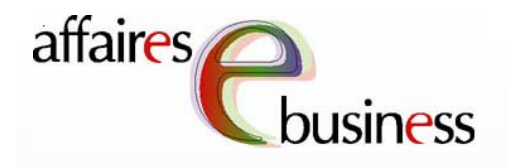

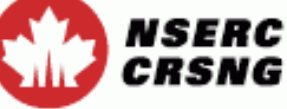

The eConsole page gives you access to a series of on-line services. Select the on-line service that interests you. View View the other tutorials for more information on how to use these services.

|                                                                                                    | Contact IIe | Holp  | Evit           |
|----------------------------------------------------------------------------------------------------|-------------|-------|----------------|
| eConsole                                                                                                    | Contact US  | IICIP | LAIL           |
| Version 5.03.18                                                                                                    |             |       |                |
| Welcome John Smith                                                                                                    |             |       |                |
| Account Management<br>Change Password<br>Maintain User Profile                                                               |             |       |                |
| Forms Management<br>Forms - Researcher<br>Forms - Student<br>Forms - Reviewer<br>Forms - Industry<br>Forms - Department Head |             |       |                |
|                                                                                                    |             | Imp   | ortant Notices |

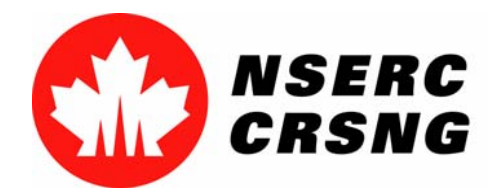

April 2004 Register for/Login to eServices

### eBusiness Team

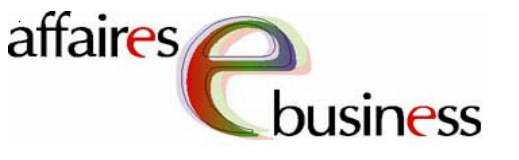

- HelpDesk: (613) 995-4273 or webapp@nserc.ca
- Project Director:

Christiane Villemure <u>christiane.villemure@nserc.ca</u>

### • Project Managers:

Martine Bergeron <u>martine.bergeron@nserc.ca</u> Lynda Laforest <u>lynda.laforest@nserc.ca</u> Walter Vieira <u>walter.vieira@nserc.ca</u> Marc Roy <u>marc.roy@nserc.ca</u>

#### • <u>Project Webmaster</u>:

Daniel Savoie daniel.savoie@nserc.ca